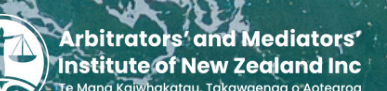

## Continuing Professional Development Guide to logging your CPD online with AMINZ

## Here's your handy guide for completing your CPD record online.

- 1. Log in to the Membership Portal: www.aminz.org.nz/members-area
- **2.** Under 'Member Functions' on the left hand side, click on 'Edit Your CPD Entries'

| Construction and the second second se |                               | MY MEMBERSHIP- EVENTS f S S                                                                                                    |
|----------------------------------------------------------------------------------------------------|-------------------------------|----------------------------------------------------------------------------------------------------|
|                                                                                                    |                               |                                                                                                    |
|                                                                                                    |                               |                                                                                                    |
|                                                                                                    |                               |                                                                                                    |
| Welcome to                                                                                                    | the home of dispu             | ute resolution                                                                                                    |
| professiona                                                                                                    | ls in Aotearoa Nev            | Zealand                                                                                                    |
|                                                                                                    | the the                       | NW - Repear Part                                                                                                    |
| lember Functions                                                                                                    | Hi Kelsey Rove. Welcome Back! |                                                                                                    |
| Update Your Details                                                                                                    | Member Code                   | 20001186                                                                                                    |
| Renew Your Membership                                                                                                    | Membership Name               | Kelsey Rowe                                                                                                    |
| View Your Invoices                                                                                                    | Marken Marken                 | Affiliate                                                                                                    |
|                                                                                                    | Membership Type               |                                                                                                    |
| Your Events                                                                                                    | Membership Type               | a serie de la companya de la companya de la compa |
| Your Events<br>Edit your Member Directory                                                                                                    | Membership Type               | rowejkelsey@gmail.com                                                                                                    |

3. To add a claim, click on the top right button 'Add a Claim'

| Te Mana Kaleha  | katov, Takawsenga o Asteoroa |               |       | МҮ МЕМ               | BERSHIP - EVENTS | f 🖸 🛅 🎐       |
|-----------------|------------------------------|---------------|-------|----------------------|------------------|---------------|
| t, View o       | r Remove you                 | Ir CPD/CPE De | tails |                      |                  |               |
| lter            |                              |               |       |                      |                  |               |
|                 | Filter From:                 |               |       | To:                  | 9/11/2021        |               |
|                 | Exclude Expired:             |               |       | Exclude Unconfirmed: |                  |               |
|                 |                              |               |       |                      |                  | Filter Clear  |
|                 |                              |               |       |                      |                  | Export to CSV |
| Completed       | Assessed                     | CPD Activity  | Туре  | Points/Hours Expires | Confirmed        |               |
| e are no Currer | nt CPD/CPE records.          |               |       |                      |                  |               |

4. Fill in the relevant details in the form

**5.** Under 'type' select which category your claim relates to. For a full list of what is included in each category, see aminz.org.nz/continuing-professional-development

**6.** If required, you can upload additional information, by clicking 'select' next to the 'Documents' field

**7.** Once completed, confirm the information by ticking the box at the bottom, then press save

| tinued Professional Develo    | oment                                                                                        |
|-------------------------------|----------------------------------------------------------------------------------------------|
| is marked by 🕸 are mandatory. |                                                                                              |
| CPD Activity / Name *:        |                                                                                              |
| Description: 🕸                |                                                                                              |
| Learning Outcome:             |                                                                                              |
| Tuna: #                       | V Select                                                                                     |
| Date Completed: *             | Category 1: Practice Category 2: Teaching or Learning Category 2: Teaching or Learning       |
| Points/Hours:                 | Category 3. For Attendance at DH Event                                                       |
| Reference Number:             |                                                                                              |
| Evidence: O                   |                                                                                              |
| Documents (max of 3):         |                                                                                              |
|                               | Select                                                                                       |
|                               | (doc, docx, jpeg, jpg, gif, png, bmp, pdf, xls, xlsx, csv, txt, odt, ppt, pptx, msg Max 5MB) |

**8.** Your submitted claim will now sit in your Member Portal under the 'CPD Entries' section for the AMINZ CPD Committee to review.

9. Repeat the process for additional claims